# 電子メール セキュリティ プラグインにオプショ ン タブがない場合に診断レポートを取得する

## 目次

<u>はじめに</u> <u>前提条件</u> <u>要件</u> <u>使用するコンポーネント</u> <u>背景説明</u> <u>設定</u> 関連情報

### 概要

Options タブ availabe がないときこの文書に Outlook で Cisco E メール セキュリティ プラグイン のための診断レポートを生成する方法を記述されています。

## 前提条件

#### 要件

次の項目に関する知識が推奨されます。

- •E メール セキュリティ プラグイン
- Microsoft Outlook
- Windows ファイル システム

#### 使用するコンポーネント

この 文書に記載されている 情報は E メール セキュリティ プラグインバージョン 7.5.1 に基づい ています

本書の情報は、特定のラボ環境にあるデバイスに基づいて作成されたものです。 このドキュメン トで使用するすべてのデバイスは、初期(デフォルト)設定の状態から起動しています。 稼働中 のネットワークで作業を行う場合、コマンドの影響について十分に理解したうえで作業してくだ さい。

### 背景説明

場合によっては「暗号化メッセージ」ボタンは Outlook で現われないし、診断レポートを選択し 、生成するプラグイン Options タブがありません。

## 設定

プログラム ファイルから診察道具を実行すること。 プログラム ファイルから診察道具を実行す る 2 つの方法があります。 レポートを生成するために 2 の 1 を選択して下さい。

- 1. Start > Programs > Cisco E メール セキュリティ プラグイン > Cisco E メール セキュリティ プラグイン診断から診察道具を実行して下さい。
- 2. Cisco E メール セキュリティ プラグインがインストールされたフォルダに(一般的に C:\Program Files\Cisco\Cisco IronPort E メール セキュリティ プラグイン)行き、 Cisco.EmailSecurity.Framework.Diagnostic.exe ファイルをダブルクリックして下さい。

診察道具は CiscoDiagnosticReport.zip ファイルを生成し、現在のユーザの文書 フォルダに保存し ます。 エンドユーザはシステム アドミニストレータにそれからファイルを送信できますまたは管 理者は Ciscoサポート技術員にそれを送信できます。 レポートを表示するために、 CiscoDiagnosticsReport.zip ファイルをダブルクリックして下さい。

## 関連情報

• Cisco Email Encryption エンドユーザ ガイド